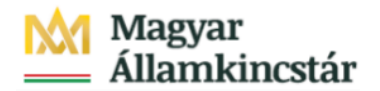

## Magyar Államkincstár

KÖFOP-2.2.5-VEKOP-15-2016-00001 azonosító-számú "Átláthatóság a közpénzek felhasználásánál, államháztartási adattárház" c. kiemelt projekt

## Integrált Közpénzügyi Rendszer tervezése, fejlesztése és implementációja– IFMIS alprojekt

Felhasználói kézikönyv

Éves zárás - nyitott tételek visszavétele - FIORI

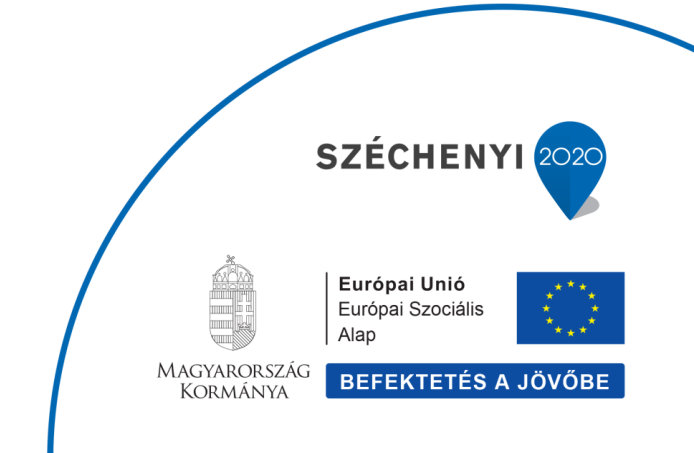

## Változások Követése

| Verzió-<br>szám: | Változtatás<br>dátuma: | Változtatás<br>oka: | A változások tartalmának<br>rövid leírása: | Végezte: |
|------------------|------------------------|---------------------|--------------------------------------------|----------|
|                  |                        |                     |                                            |          |
|                  |                        |                     |                                            |          |
|                  |                        |                     |                                            |          |
|                  |                        |                     |                                            |          |
|                  |                        |                     |                                            |          |

| Név | Aláírás |
|-----|---------|
|     |         |
|     |         |
|     |         |
|     |         |
|     |         |
|     |         |
|     |         |
|     |         |
|     |         |
|     |         |
|     |         |
|     |         |
|     |         |
|     |         |

Megjegyzés:

## 1. Éves zárás - nyitott tételek visszavétele

| rányzat Finansz                                      | írozás Kötelezettség                                 | gvállalás Pénzforgal                                 | m Költségkeret-törz                                                 | sadatcsoportok Jóv                                                    | áhagyások Költségk                                          | eret-adatok Költség                                                  | keret-felügyelet Obl                                                | igó/tény beszámolói                                                 | Pénzeszközök előjegyzés 🕉 🔤                  |
|------------------------------------------------------|------------------------------------------------------|------------------------------------------------------|---------------------------------------------------------------------|-----------------------------------------------------------------------|-------------------------------------------------------------|----------------------------------------------------------------------|---------------------------------------------------------------------|---------------------------------------------------------------------|----------------------------------------------|
| Elemi költségvetés<br>01-04, 10 úrlap rög-<br>títése | Előirányzat módosí-<br>tás intézményi<br>hatáskörben | Előirányzat módosí-<br>tás fejezeti hatás-<br>körben | Előirányzat módosí-<br>tás OGY hatáskör-<br>ben                     | Előirányzat módosí-<br>tás Kormány hatás-<br>körben                   | Előirányzat módosí-<br>tás PM hatáskörben                   | Határozat tételek<br>rögzítése                                       | Előirányzat módosí-<br>tás - Fejezeti sarok-<br>számok              | Előirányzat módosí-<br>tás - Középirányítói<br>sarokszámok          | Előirányzat módosí-<br>tás - Struktúraváltás |
| 2                                                    | li≮                                                  |                                                      | ž                                                                   | ž                                                                     | *                                                           | *                                                                    | *                                                                   | ¥                                                                   | *                                            |
| Határozat felhasz-<br>nálások kimutatása             | Előirányzat módosí-<br>tások - WF státusz<br>riport  | Elemi költségvetés -<br>WF státusz riport            | Előir. módosítások -<br>Középir. jóváh. vár<br>Középir. jóváhagyásr | Előir. módosítások -<br>Fejezeti jóváh. vár<br>Fejezeti jóváh. alatti | Előir. mód<br>Kincstári jóváh. vár<br>Kincstári jóváhagyásr | Előir. módosítások -<br>Elutasított tételek<br>Elutasított módosítás | Elemi költségvetés -<br>Középir, jóváh, vár<br>Középir, jóváh, váró | Elemi költségvetés -<br>Fejezeti jóváh. vár<br>Fejezeti jóváhagyásr | Előirányzat zárolás                          |
| 4                                                    | *                                                    | *                                                    | 0                                                                   | 40                                                                    | 0                                                           | 2                                                                    | 1                                                                   | 1                                                                   | 1                                            |
|                                                      |                                                      |                                                      | Concet                                                              | Connet                                                                | Cmont                                                       | Connet                                                               | Connet                                                              | Connet                                                              |                                              |

| Lépés | Művelet                 |
|-------|-------------------------|
| (1)   | Kattintson a(z) gombra. |

| öoldal × 🛄                             |                                        |                                                                                                    |                                   |                                               |                                                |                                            |                                       |                      |                                 |
|----------------------------------------|----------------------------------------|----------------------------------------------------------------------------------------------------|-----------------------------------|-----------------------------------------------|------------------------------------------------|--------------------------------------------|---------------------------------------|----------------------|---------------------------------|
| SAP Kezdöoldal 🔻                       |                                        |                                                                                                    |                                   |                                               |                                                |                                            |                                       |                      | ۹ ۵                             |
| Előirányzat Finanszír                  | ozás Kötelezettség                     | vállalás Pénzforgalo                                                                                            | m Költségkeret-törz               | sadatcsoportok Jóv                            | áhagyások Költségk                             | eret-adatok Költségi                       | keret-felügyelet Obl                  | igó/tény beszámolói  | Pénzeszközök előjegyzés > 🔽     |
| Elemi költségvetés                     | Előirányzat módosí-                    | Előirányzat módosí-                                                                                             | Előirányzat módosí-               | Előirányzat módosí-                           | Előirányzat módosí-                            | Határozat tételek                          | Előirányzat módosí-                   | Előirányzat módosí-  | Előirányzat                     |
| 01-04, 10 ürlap rög-                   | tás intézményi                         | tás fejezeti hatás-                                                                                             | tás OGÝ hatáskör-                 | tás Kormány hatás-                            | tás PM hatáskörben                             | rögzítése                                  | tás - Fejezeti sarok-                 | tás - Kőzépirányítói | Finanszírozás                   |
| Zitese                                 | Hataskorben                            | Korben                                                                                                    | ben                               | KUIDEII                                       |                                                |                                            | SZdIIIOK                              | Salokszalliok        | Kötelezettségvállalás           |
| Ø                                      | J.                                     | 1 L                                                                                                    | Ψ.                                | Ψ.                                            | 4                                              | 1 L                                        | Ψ.                                    | J.                   | Pénzforgalom                    |
|                                        | <u>1</u>                               | <b>C</b>                                                                                                    | <b>~</b>                          |                                               |                                                | <b>~</b>                                   |                                       | <b>C</b>             | Költségkeret-törzsadatcsoportok |
|                                        |                                        |                                                                                                    |                                   |                                               |                                                |                                            |                                       |                      | Jóváhagyások                    |
| Határozat felhasz-                     | Előirányzat módosí-                    | Elemi költségvetés -                                                                                            | Előir. módosítások -              | Előir. módosítások -                          | Előir. mód                                     | Előir. módosítások -                       | Elemi költségvetés -                  | Elemi költségvetés - | Költségkeret-adatok             |
| nálások kimutatása                     | tások - WF státusz<br>riport           | WF státusz riport                                                                                               | Középir. jóváh. vár               | Fejezeti jöväh. vár<br>Eelezeti jöváh, alatti | Kincstäri jöväh. vär<br>Kincstiri jövähatteist | Elutasított tételek                        | Középír. jóváh. vár                   | Fejezeti jöväh. vär  | Költségkeret-felügyelet         |
|                                        |                                        |                                                                                                    | Kozepir, jovanagyasr              | rejezeu jovan. alato                          | Kincstan jovanagyasi                           | Etutasitott mouositas                      | Kozepir, jovan, varo                  | Pelezeu Jovanagyasr  | Obligó/tény beszámolói          |
| $\pm$                                  | $\mathbf{z}$                           | *                                                                                                    | 0                                 | 40                                            | 0                                              | 2                                          | 1                                     | 1                    | Pénzeszközök előjegyzése        |
|                                        |                                        |                                                                                                    | C most                            | C most                                        | C most                                         | C most                                     | C most                                | C most               | Költségvetési törzsadatok       |
|                                        |                                        |                                                                                                    |                                   |                                               |                                                |                                            |                                       |                      | Igénylések                      |
| Elemi költségvetés                     | Elemi költségvetés<br>8-0 űrlapok - ME | Elemi költségvetés<br>8-9 úrlanok                                                                               | Elemi költségvetés<br>8-9 úrlanok | Előirányzat, határo-                          | Intézményi előirány-<br>zat médorítás feltől-  | KÖR IF: előirányzat<br>karbantartári papló | KÖR IF: előirányzat                   | KÖR IF: előirányzat  | Költségvetési törzsadatok       |
| zítése                                 | státusz riport                         | Közánirányítói lóváb                                                                                            | F=1+1<br>Felezeti ifwáhartvás a   | bizonylatok listája                           | tése                                           | Norbantan tasi napio                       | napló                                 | teneroczes nopio     | Költségkeret-törzsadatcsoportok |
|                                        |                                        |                                                                                                    |                                   |                                               |                                                |                                            |                                       |                      | Költségkeret-karbantartás       |
| ≚                                      | *                                      | 0                                                                                                    | 0                                 | <b>≚</b>                                      | <u>↑</u>                                       | Ê                                          | i i i i i i i i i i i i i i i i i i i | <b></b>              | Költségkeret-felügyelet         |
|                                        |                                        | C most                                                                                                    | C most                            |                                               |                                                |                                            |                                       |                      | Obligó/tény beszámolói          |
|                                        |                                        |                                                                                                    |                                   |                                               |                                                |                                            |                                       |                      | Pénzeszközök előjegyzése        |
| Finanszírozás                          |                                        |                                                                                                    |                                   |                                               |                                                |                                            |                                       |                      | Igénylések                      |
|                                        |                                        | The second second second second second second second second second second second second second second second se | The second state                  |                                               | The second states and                          | Plante and a star                          | The standard                          | Pite-based and       | Banki kapcsolat                 |
| lamogatasi keret<br>előrehozás időará- | előrehozás nem                         | finManu.Kiutalás                                                                                                | finManu.Visszavét                 | megjelenítése                                 | Liorenozasi bizok<br>listája létrehozónak      | Középirányítói                             | Fejezeti                              | Kincstári            | Készpénzműveletek               |
| nyos havi visszapót-<br>táreat         | időarányos vissza-<br>náttáreal        | Felhalmozási finansz                                                                                            | Felhalmozási finansz              |                                               |                                                | Középirányítói jóváh                       | Fejezeti jóváhagyás a                 | Kincstári jóváhagyás | Alapvető készpénzműveletek      |
|                                        |                                        |                                                                                                    |                                   |                                               |                                                | 6                                          | 7                                     | 1                    | Likviditásmenedzsment           |
| č                                      | Ě.                                     | Č.                                                                                                    | Č.                                | Ě.                                            | <b>—</b>                                       | 0                                          | /                                     |                      | Letétek                         |
|                                        |                                        |                                                                                                    |                                   |                                               |                                                | C most                                     | C most                                | C most               | Zárás                           |
| Felhalm.biz-ok<br>középir.             | Felhalm.biz-ok<br>fejezeti jóváhagyása | Felhalm. biz-ok<br>kincstári                                                                                    | Visszaut. biz-ok<br>módosítása    | Visszaut.biz-ok<br>középir.                   | Visszaut.biz-ok<br>fejezeti jóváhagyása        | Visszaut.biz-ok<br>kincstári               |                                       |                      | KM modul                        |
| Felhalmozási bizonyl                   | Felhalmozási bizonyl                   | Felhalmozási bizonyl                                                                                            | Visszautalási bizonyl             | Középirányítói jóváh                          | Fejezeti jóváhagyás a                          | Kincstári jóváhagyás                       |                                       |                      |                                 |

| Lépés | Művelet         |       |         |
|-------|-----------------|-------|---------|
| (1)   | Kattintson a(z) | Zárás | gombra. |

| 🥭 Kezdő | õoldal 🛛 🗙 📑                               |                                            |                                 |                              |                           |                                         |                                             |                     |
|---------|--------------------------------------------|--------------------------------------------|---------------------------------|------------------------------|---------------------------|-----------------------------------------|---------------------------------------------|---------------------|
|         | Kezdőoldal 🔻                               |                                            |                                 |                              |                           |                                         |                                             |                     |
|         | < tás Költségkeret                         | -felügyelet Obligó/té                      | eny beszámolói Pén:             | zeszközök előjegyzése        | lgénylések Bank           | i kapcsolat Készpér                     | nzműveletek Alapve                          | tő készpér          |
|         | Kötelezettségválla-<br>lás manuális leépí- | Végleges kötelezett-<br>ségvállalás manuá- | Követelés manuális<br>leépítése | Bizonylattételek<br>lezárása | Bizonylatok lezá-<br>rása | Éves zárás: nyitott<br>tételek áthozata | Éves zárás: nyitott<br>tételek visszavétele | Évváltás<br>tok meg |
|         | tése                                       | lis leépítése                              |                                 |                              |                           |                                         |                                             | 0.                  |
|         | _↓_                                        | _↓_                                        | $\downarrow$                    | _ <b>V</b> _                 | _ <b>↓</b> _              |                                         |                                             |                     |
|         |                                            |                                            |                                 |                              |                           | La                                      |                                             | Lŵ                  |
|         | KM modul                                   |                                            |                                 |                              |                           |                                         |                                             |                     |
|         | Kin modul                                  |                                            |                                 |                              |                           |                                         |                                             |                     |
|         | Elemi költségvetés                         | Spool                                      | Költségkeret                    |                              |                           |                                         |                                             |                     |

| Lépés | Művelet                                                          |
|-------|------------------------------------------------------------------|
| (1)   | Kattintson az Éves zárás: nyitott tételek visszavétele csempére. |

| Kezdőoldal 🧔 Zárási munkák nyitott tétel X 🛄                                                                                                    |           |
|----------------------------------------------------------------------------------------------------|-----------|
| < SAP Zárási munkák: nyitott tételek áthozatának visszavonása                                                                                                    | Q 8       |
| Merelis vällozatkért. Vállozat hívás Programdokumentáció Több 🗸                                                                                                    | befejezés |
| Percente lan Mak                                                                                                    | ,         |
| * (100 grant and 100 grant and |           |
| and frankly a first                                                                                                    |           |
| KVM-kontírozások korlátozása                                                                                                    |           |
| Fornis:                                                                                                    |           |
| Kigkaret per:                                                                                                    |           |
| AHT-T azonesitó: -:                                                                                                    |           |
| Rovat:                                                                                                    |           |
| Abtt-i azonesitó:                                                                                                    |           |
|                                                                                                    |           |
| Kortatozas attributumok szerinit                                                                                                    |           |
| * KVM-kontinozas tobeszon szelekcieja Valtozatnék:                                                                                                    |           |
| Rizondatzintek kolátozása                                                                                                    |           |
| Ét line - r <sup>a</sup>                                                                                                    |           |
| Vällat:                                                                                                    |           |
| Bizonylatzalmi <                                                                                                    |           |
|                                                                                                    |           |
| FI-bizonylatok                                                                                                    |           |
| Gazd. dv Pi-bitl.azdm:                                                                                                    |           |
|                                                                                                    |           |
| További korlátozás                                                                                                    |           |
| Febasználónáv                                                                                                    |           |
| Rögzílés dátuma:                                                                                                    |           |
|                                                                                                    |           |
| A regizités időpontjáz 00:00:00 - 00:00:00 - 01:00:00                                                                                                    |           |
| A nigoliki ki5poniji: 00:00:00 < 00:00:00 [2"                                                                                                    |           |
| A ngpihis időpontja: 00:00:00 < 00:00:00 gr <sup>*</sup>                                                                                                    |           |

| Lépés | Művelet                                                                     |
|-------|-----------------------------------------------------------------------------|
| (1)   | Adja meg azt a gazdasági évet, amelybe a bizonylattételt vissza kell vinni. |

| 🥃 Kezdőoldal 🖉 Zá                      | irási munkák: nyitott tétel × 📑                |
|----------------------------------------|------------------------------------------------|
| < SAP Zárási mur                       | nkák: nyitott tételek áthozatának visszavonása |
| Mentés változatként Változat           | hívása Programdokumentáció Több $\backsim$     |
| * Külc<br>KVM-kontírozások korlátozása | Pénzügyi kör: MAK<br>dő gazdasági év: 2020     |
|                                        | Forrás:                                        |
|                                        | Ktgkeret-per.: -: □→                           |
| Á                                      | ÁHT-T azonosító:: □                            |
|                                        | Rovat:                                         |
| 1                                      | ÁHT-I azonosító:                               |
| Korlátozás attribútumok szerint        | t Változatnév:                                 |
|                                        | Ért tío:                                       |
|                                        | Vállalat:                                      |
|                                        | Bizonylatszám:                                 |
| FI-bizonylatok                         |                                                |
| Gazd                                   | l.év FI-bizl.szám:                             |
| További korlátozás                     |                                                |
|                                        | Felhasználónév:                                |
| R                                      | tögzítés dátuma: _:                            |
| A röj                                  | gzítés időpontja: 00:00:00 -: 00:00:00 □→      |

| Lépés | Művelet                                                 |
|-------|---------------------------------------------------------|
| (1)   | Szükség szerint adjon meg szűrést Rovatra vonatkozóan.  |
| (2)   | Szükség szerint adjon meg szűrést ÁHT-T-re vonatkozóan. |
| (3)   | Szükség szerint adjon meg szűrést ÁHT-I-re vonatkozóan. |

| 🧭 Kezdőoldal 🦉 Zárási munkák: nyitott te   | étel × 📑                      |
|--------------------------------------------|-------------------------------|
| < SAP Zárási munkák: nyitott téte          | elek áthozatának visszavonása |
| Mentés változatként Változat hívása Progra | amdokumentáció Több $\sim$    |
| Pénzügyi kör: M                            | АК                            |
| * Küldő gazdasági év: 20                   | 020                           |
| KVM-kontírozások korlátozása               |                               |
| Forrás:                                    |                               |
| Ktgkeret-per.:                             | -:                            |
| ÁHT-T azonosító:                           | -:                            |
| Rovat:                                     | ÷:                            |
| ÁHT-I azonosító:                           |                               |
| Korlátozás attribútumok szerint            | Változatnév:                  |
| Ért.típ:                                   | · ·                           |
| Vállalat:                                  |                               |
| Bizonylatszám:                             |                               |
| FI-bizonylatok                             |                               |
| Gazd.év FI-bizl.szám:                      |                               |
| További korlátozás                         |                               |
| Felhasználónév:                            |                               |
| Rögzítés dátuma:                           |                               |
| A rögzítés időpontja: 00                   | 0:00:00 -: 00:00:00           |
|                                            |                               |

| Lépés | Művelet                                                     |
|-------|-------------------------------------------------------------|
| (1)   | Szükség szerint adjon meg szűrést értéktípusra vonatkozóan. |

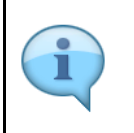

A nyitott tétel áthozat (és visszavitel) szempontjából figyelembe vehető értéktípusok:
82 - Kötelezettségvállalások
65 - Végleges kötelezettségvállalások
83 - Követelések

| Visitali nunkiki: ryitoti tételek áthozatának visszavonás     Mentés változatként.        Pénzügyi ko:              Pénzügyi ko:              Pénzügyi ko:                    Pénzügyi ko:                    Pénzügyi ko:                                                                                                    | 🖗 Kezdőoldal 🥔 Zárási munkák: nyitott tétel 🗙 📋                |              |  |
|----------------------------------------------------------------------------------------------------|----------------------------------------------------------------|--------------|--|
| Nettis viltozatkimi,         Viltozat hivisa.         Programolokumentialo         Tobb           Prinzugyi kor;         MAC         *         *         *         *         *         *         *         *         *         *         *         *         *         *         *         *         *         *         *         *         *         *         *         *         *         *         *         *         *         *         *         *         *         *         *         *         *         *         *         *         *         *         *         *         *         *         *         *         *         *         *         *         *         *         *         *         *         *         *         *         *         *         *         *         *         *         *         *         *         *         *         *         *         *         *         *         *         *         *         *         *         *         *         *         *         *         *         *         *         *         *         *         *         *         *         * | <ul> <li>Zárási munkák: nyitott tételek áthozatának</li> </ul> | visszavonása |  |
| Pérzügyi kor: MK   * Kuldő gazdasági ér: 2020      KVM-kontírozások korlátozása   Forrás: """"""""""""""""""""""""""""""""""""                                                                                                    | Mentés változatként Változat hívása Programdokumentáció        | Több 🗸       |  |
| • Kuldő gazdasági ér. 2020   KVM-kontírozások korlátozása    Forás:     Forás:    Forás:    Forás:       KVM-kontírozás tobbaszóri szelekciója    Váttozzánek:    Corátozása        Fobizonylatszáne:        Fobizonylatszáne:        Fobizonylatszáne:        További korlátozás         Fobizonylatszáne:        További korlátozás                                                                                                    | Pénzügyi kör: MAK                                              |              |  |
| KVM-kontířozások kotlátozása     Forrás:        Ktgkeretper:        Rovat:        Rovat:        Rovat:        Rovat:        Rovat:        Rovat:        Rovat:           Rovat: <td>* Küldő gazdasági év: 2020</td> <td></td> <td></td>                                                                                                    | * Küldő gazdasági év: 2020                                     |              |  |
| Fordás: -   Ktýkeret.per.? -   ÁHT-T azonosító: -   Rovat: -   AHT-i azonosító: -   Pritozós attribútumok szerint                                                                                                    | KVM-kontírozások korlátozása                                   |              |  |
| Ktgkeret-per:   AHT-T azonositi:   Rovat:   AHT-1 azonositi:   AHT-1 azonositi:                                                                                                    | Forrás:                                                        |              |  |
| AHT.T azonositô:   Roval:   AHT.T azonositô:     Korlátozás attribútumok szerint     * KVM-kontírozás többszöri szelekciója     Változása     Eizonylatszintek korlátozása     Fi-bizonylatok     Gazd.év Fi-bizl.szém:     További korlátozás     Felhasználónév:     Rögzítés időpontja:     0:00:00:00     ************************************                                                                                                    | Ktgkeret-per.:                                                 |              |  |
| Rovat           ÁHT-i azonosító:           Strátozás attribútumok szerint           -*       KVM-kontírozás többszöri szelekciója       Változatnév:         Bizonylatszintek korlátozása                Bizonylatszintek korlátozása                Bizonylatok           Fl-bizonylatok           Gazd.év Fl-bizl.szám:           További korlátozás           Rögzítés diátuma:           A rögzítés időponija:                                                                                                    | ÁHT-T azonosító:                                               |              |  |
| ÁHT-I azonosítů: -:   Kordátozás attribútumok szerint           Sizonylatszóri szelekciója       Eft.típ:       Ét.típ:       FI-bizonylatok       További korlátozás       Felhasználónén:          Nogzítěs időpontja:       O:00:00:00                                                                                                    | Rovat:                                                         |              |  |
| Korlátozás attribútumok szerint <td< td=""><td>ÁHT-I azonosító:</td><td></td><td></td></td<>                                                                                                    | ÁHT-I azonosító:                                               |              |  |
| Bizonylatszintek korlátozása     Ért.típ:     Vállozatnév:     Vállozatnév:     Fi-bizonylatok     Gazd.év Fi-bizl.szám:     További korlátozás     Felhasználónév:     Rögzítés időpontja:     0:00:00:00     **                                                                                                    | Korlátozás attribútumok szerint                                |              |  |
| Bizonylatszintek korlátozása                                                                                                    | KVM-kontírozás többszöri szelekciója                           | Változatnév: |  |
| Érttíp: ·   Vállala: ·   Bizonylatszám: ·   Bizonylatszám: ·   Gazd.év FI-bizl.szám: ·   További korlátozás                                                                                                    | Bizonylatszintek korlátozása                                   |              |  |
| Vállala:                                                                                                    | Ért.típ:                                                       | -            |  |
| Bizonylatszám: -:   FI-bizonylatok   Gazd.év FI-bizI.szám:   További korlátozás   További korlátozás   Felhasználónév:   Rögzítés dátuma:   -:   Caratilitation (Stationa)   A rogzítés időpontja:   00:00:00   Ciratilitation (Stationa)                                                                                                    | Vállalat:                                                      |              |  |
| FI-bizonylatok         Gazd.év FI-bizl.szám:         További korlátozás         További korlátozás         Rögzítés dátuma:         -:         A rögzítés időpontja:         00:00:00                                                                                                    | Bizonylatszám:                                                 | -            |  |
| Gazd.év FI-bizl.szám:         További korlátozás         Felhasználónév:         Rögzítés dátuma:         -:                                                                                                    |                                                                |              |  |
| További korlátozás  Felhasználónév:  Rögzítés dátuma:  A rögzítés időpontja:  00:00:00  -:  00:00:00                                                                                                    | Gazd.év Fl-bizl.szám:                                          |              |  |
| További korlátozás  Felhasználónév:  Rögzítés dátuma:  A rögzítés időpontja:  00:00:00  -:  00:00:00  -*                                                                                                    |                                                                |              |  |
| Felhasználónév:         Rögzítés dátuma:         -:         A rögzítés időpontja:         00:00:00         -:         00:00:00                                                                                                    | További korlátozás                                             |              |  |
| Rögzítés dátuma:       -:       -:       -:         A rögzítés időpontja:       00:00:00       -:       100:00:00       -:                                                                                                    | Felhasználónév:                                                |              |  |
| A rögzítés időpontja: 00:00:00 -: 00:00:00                                                                                                    | Rögzítés dátuma:                                               |              |  |
|                                                                                                    | A rögzítés időpontja: 00:00:00                                 | -: 00:00:00  |  |
|                                                                                                    |                                                                |              |  |

| Lépés | Művelet                                              |
|-------|------------------------------------------------------|
| (1)   | Megadhatók konkrét visszahozandó bizonylatszámok is. |

| 🥔 Kezdőoldal 🖉 Zárási munkák: nyitott tétel 🗴   | L <sup>1</sup>         |
|-------------------------------------------------|------------------------|
| < SAP Zárási munkák: nyitott tételek át         | hozatának visszavonása |
| Mentés változatként Változat hívása Programdoku | imentáció Több 🗸       |
| Pénzügyi kör: MAK                               |                        |
| * Küldő gazdasági év: 2020                      |                        |
| KVM-kontírozások korlátozása                    |                        |
| Forrás:                                         |                        |
| Ktgkeret-per.:                                  |                        |
| ÁHT-T azonosító:                                |                        |
| Rovat:                                          | -:                     |
| ÁHT-I azonosító:                                | -:                     |
| Korlátozás attribútumok szerint                 |                        |
| ☐ KVM-kontírozás többszöri szelekciója          | Változatnév:           |
| Bizonvlatszintek korlátozása                    |                        |
| Ért.típ:                                        |                        |
| Vállalat:                                       |                        |
| Bizonylatszám: 2220000                          | 2219 -:                |
|                                                 |                        |
| FI-bizonylatok                                  |                        |
| Gazd.év FI-bizl.szám:                           |                        |
|                                                 |                        |
| További korlátozás                              |                        |
| Felhasználónév:                                 |                        |
| Rögzítés dátuma:                                |                        |
| A rögzítés időpontja: 00:00:0                   | 00:00:00               |
|                                                 |                        |

| Lépés | Művelet                                                                                                    |
|-------|----------------------------------------------------------------------------------------------------|
| (1)   | Adjon meg egy vagy több bizonylatszámot.                                                                                                    |
| (2)   | A többszörös szelekció gomb segítségével megadható több egyedi bizonylatszám, vagy több bizonylatszám intervallum, illetve medható egy vagy több kizárandó bizonylatszám vagy bizonylatszám intervallum. |

| Zárási munkák: nyitott tételek áthozatának visszavonása             |  |
|---------------------------------------------------------------------|--|
| Mentés változatként Változat hívása Programdokumentáció Több $\sim$ |  |
| Pénzügyi kör: MAK                                                   |  |
| * Küldő gazdasági év: 2020                                          |  |
| KVM-kontírozások korlátozása                                        |  |
| Forrás:                                                             |  |
| Ktgkeret-per.:                                                      |  |
| ÁHT-T azonosító:                                                    |  |
| Rovat:                                                              |  |
| ÁHT-I azonosító: -:                                                 |  |
| Korlátozás attribútumok szerint                                     |  |
| Vatuzatilev.                                                        |  |
| Bizonvlatszintek korlátozása                                        |  |
| Ért.tip: -: -:                                                      |  |
| Vállalat: →                                                         |  |
| Bizonylatszám: 2220000219 -:                                        |  |
|                                                                     |  |
| FI-bizonylatok                                                      |  |
| Gazd.év FI-bizl.szám:                                               |  |
| További korlátozás                                                  |  |
| Felhasználónév                                                      |  |
| Rögzítés dátuma:                                                    |  |
| A rögzítés időpontja: 00:00:00: 00:00:00 -                          |  |
| Folvamatuezérlés                                                    |  |
| i dyanatezenes                                                      |  |

| Lépés | Művelet                                                                                |
|-------|----------------------------------------------------------------------------------------|
| (1)   | Szelektálhat a bizonylat rögzítőjének felhasználó nevére, vagy a rögzítés dátumára is. |

| 🦉 Kazólodal 🦉 Zárási munkák nyhott telel × 🕐                                                                                                    |                       |
|----------------------------------------------------------------------------------------------------|-----------------------|
| < SAP Zárási munkák: nyított tételek áthozatának visszavonása                                                                                                    | Q 8                   |
| Mentlés változatkónt Változat hívása Programódokumentáció Tobb $\sim$                                                                                                    | befejezés             |
| Percelige kor: MAK                                                                                                    | ^                     |
| * Kuldó gazdissági év: 2020                                                                                                    |                       |
| KVM-kontirozások kotiktozása                                                                                                    |                       |
| Fornias < C*                                                                                                    |                       |
| Kigherer-per:                                                                                                    |                       |
| ÁHT-T azonosító:                                                                                                    |                       |
| Rovat - D*                                                                                                    |                       |
| AHT-4 azonositó: <                                                                                                    |                       |
| Variable with drawing resident                                                                                                    |                       |
| Noisouas autocumos secient                                                                                                    |                       |
| term interview accuracy accuracy value of the second second |                       |
| Bizonylatszintek korlátozása                                                                                                    |                       |
| ársip: < d*                                                                                                    |                       |
| Válalat - D                                                                                                    |                       |
| Bizonylatzám: 222000219 - D                                                                                                    |                       |
|                                                                                                    |                       |
| Fi-bizonylatok                                                                                                    |                       |
| Gazd év F-bizl szám:                                                                                                    |                       |
|                                                                                                    |                       |
| További kolátozás                                                                                                    |                       |
| Fehaználónév,                                                                                                    |                       |
| Rögzlis dähuma:                                                                                                    |                       |
| A rógzňěk időpontjá: 00:00:00 00:00 00 []                                                                                                    |                       |
|                                                                                                    |                       |
| Folyamatvezérlés                                                                                                    | ~                     |
|                                                                                                    | Végrehajtás           |
| Folyamatvezérlés                                                                                                    | Minabalta             |
|                                                                                                    | and the second second |

| Lépés               | Művelet                                                                   |
|---------------------|---------------------------------------------------------------------------|
| (1)                 | A kérepnyő továbi területeinek megjelenítéséhez használja a görgetősávot. |
|                     | •                                                                         |
| <i> K</i> ezdőoldal | 🥔 Zárási munkák: nyitott tétel 🗙 📑                                        |
| <                   | Zárási munkák: nyitott tételek áthozatának visszavonása                   |
| Mentés váli         | ozatként Változat hívása Programdokumentáció Több 🗸                       |
|                     | Ktgkeret-per.:                                                            |
|                     | ÁHT-T azonosító:                                                          |
|                     | Rovat:                                                                    |
|                     | AHT-I azonosito:                                                          |
| Korlátozá           | s attribútumok szerint                                                    |
|                     | ☐ <sup>*</sup> KVM-kontírozás többszöri szelekciója Változatnév:          |
|                     |                                                                           |
| Bizonylatszi        | ntek korlátozása                                                          |
|                     | Ért.típ:                                                                  |
|                     | Vállalat::                                                                |
|                     | Bizonylatszám: 2220000219 -:                                              |
| FI-bizony           | latok                                                                     |
|                     | Gazd.év FI-bizl.szám:                                                     |
|                     |                                                                           |
| További kor         | átozás                                                                    |
|                     | Felhasználónév:                                                           |
|                     |                                                                           |
|                     |                                                                           |
| Folyamatvez         | térlés                                                                    |
|                     | Tesztfutás: 🗹 —1                                                          |
|                     | Lefutás dialógussal:                                                      |
|                     | Bizonylatok zárolása: 🔽                                                   |
| ✓ Részle            | tes lista                                                                 |
|                     | Rendelk.állás ell.: Ellenőrzés 🗸                                          |
|                     |                                                                           |

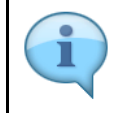

Ha a tesztfutás checkbox be van jelölve, a rendszer listázza a visszahozandó bizonylatszámokat, elvégzi a tételek vizsgálatát, és kijelzi az esetleges hibaüzeneteket. Ha a tesztfutás nincsen bejelölve, akkor éles futás történik, azaz hibátlan bizonylattételek esetén a tétel visszahozata meg is történik.

| Lépés | Művelet                                                                                          |
|-------|--------------------------------------------------------------------------------------------------|
| (1)   | Először hagyja bejelölve a tesztfutás lehetőséget.                                               |
| (2)   | A lefutásvezérléshez kapcsolódó jelölőmezőjét hagyja úgy bejelölve, ahogy a rendszer felajánlja. |

| Lépés | Művelet                          |
|-------|----------------------------------|
| (3)   | Kattintson a Végrehajtás gombra. |

| Kezdőoldal 🦉 Zárási munkák: nyitott tétel 🗴 📑        |                                            |                                  |                      |
|------------------------------------------------------|--------------------------------------------|----------------------------------|----------------------|
| Zárási munkák: nyitott tételek áthozatána            | k visszavonása                             |                                  | Q 8                  |
| Q 🔺 🛡 🏹 Σ 🗟 🕒 🖾 🐐 🕮                                  | 聘 問 ī Tobb~                                |                                  | Q 중 befejezés        |
| Pénaggy ker<br>Gazdsági ér<br>ÉV-kisonylátok száma   | MANK<br>2020<br>1                          | Dilann<br>Idópont<br>Módusz      |                      |
| Napló: áthozat visszavonása                          |                                            | -                                |                      |
| lizl.szám Tétel Kont.s Státus Nyított összeg PKP-ben | n Ny. összeg TP-ben TPN Értéktípus szövege | Ref. SzE Váll. Gazd Küldő ledger | PH k K Fogadó ledger |
|                                                      |                                            |                                  |                      |

| Lépés | Művelet                                                                                                    |
|-------|----------------------------------------------------------------------------------------------------|
| (1)   | A rendszer jelzi, hogy tesztfutás történt.                                                                                                    |
| (2)   | <ul> <li>Ha a státusz oszlop zöld zégyzetet tartalmaz, a tételhez nem merült fel hiba.</li> <li>Ha sárga háromszöget tartalmaz az oszlop</li> <li>Akkor a tétel csak figyelemeztető üzenetet tartalmaz.</li> <li>Ettől a funkció végrehajtható.</li> <li>Ha a tétel sorában piros lámpa szerepel, akkor a bizonylatáthozat hibaüzenetet tartalmaz, arra a tételre vonatkozóan az áthozat nem hajtható végre.</li> </ul> |
| (3)   | A képernyőn való navigálásához használja a gördítősávot.                                                                                                    |

| 🥘 Kezdőoldal                                  | <u> (</u> 2      | irási munkák: nyitott tét | el × 📑         |                    |           |                         |                                       |                                           |     |            |
|-----------------------------------------------|------------------|---------------------------|----------------|--------------------|-----------|-------------------------|---------------------------------------|-------------------------------------------|-----|------------|
| < 5                                           | 🎐 Zárási mu      | nkák: nyitott tétel       | ek áthozatának | visszavonása       |           |                         |                                       |                                           |     | Q. 8       |
| a 🛛                                           | ≡ ∇ Σ            | 5 G 2                     | 1 ∿ ⊞          | 16 16 G            | Több 🗸    |                         |                                       |                                           | Q ( | befejezés  |
| Pénzügyi kör<br>Gazdasági év<br>ÉV-bizonylate | ok száma         |                           |                | MAK<br>2020<br>1   |           | Dát<br>Időj<br>Mór      | im<br>sont<br>lusz                    | 2001 11 25<br>13 41 53<br>Tesztinás       |     |            |
| Napló: átho:                                  | tat visszavonása |                           |                |                    |           |                         |                                       |                                           |     |            |
| Bizl.szám                                     | Tétel Kont.s     | Fogadó rovat              |                | Fogadó funkcióter. | F KP Fjt. | Á K K Jelent.szöv.      |                                       |                                           |     | Tov. üzen. |
| 2220000219                                    | 1                | K313                      |                | 246356             | 2012/2012 | X Éves költségkeret túl | ipve 162.000 HUF (Kincstár szabad ker | et ell.) értékkel 00001 bizonylattételhez |     | ۲          |
|                                               |                  |                           |                |                    |           |                         |                                       |                                           |     |            |

| Lépés | Művelet                                                                                                    |
|-------|----------------------------------------------------------------------------------------------------|
| (1)   | Látható, hogy a tételhez csak szabad keret ellenőrzéshez kapcsolódó figyelmeztető üzenet jelent meg. Ettől az<br>áthozat végrehajtható. |
| (2)   | Kilépéshez kattintson a gombra.                                                                                                    |

| 🧉 Kezdőoldal 🦉 Zárási munkák: nyitott tétel 🗴 📑         |              |                |  |             |
|---------------------------------------------------------|--------------|----------------|--|-------------|
| Zárási munkák: nyított tételek áthozatának              | visszavonása |                |  | Q 8         |
| Mentés változatként Változat hívása Programdokumentáció | Tobb 🗸       |                |  | befejezés   |
| Directorid loter MAK                                    |              |                |  | ~           |
| * Kildő szadasási év: 2020                              |              |                |  |             |
| 0 <u>Francis</u>                                        |              |                |  |             |
| KVM-kontírozások korlátozása                            |              |                |  |             |
| Forrás:                                                 |              | đ              |  |             |
| Ktgkeret-per.:                                          |              |                |  |             |
| ÁHT-T azonosító:                                        |              | a*             |  |             |
| Rovat:                                                  |              | o <sup>*</sup> |  |             |
| ÁHT-I azonosító:                                        |              |                |  |             |
|                                                         |              |                |  |             |
| Korlatozas attributumok szerint                         |              |                |  |             |
| "KVM-kontirozas toboszon szelekcioja                    | Vallozatnev: |                |  |             |
| Bizonvlatszintek korlátozása                            |              |                |  |             |
| Ért.típ:                                                |              | đ              |  |             |
| Vállalat:                                               |              |                |  |             |
| Bizonylatszám: 2220000219                               |              | a*             |  |             |
|                                                         |              |                |  |             |
| FI-bizonylatok                                          |              |                |  |             |
| Gazd.év FI-bizl.szám:                                   |              |                |  |             |
|                                                         |              |                |  |             |
| További korlátozás                                      |              |                |  |             |
| Felhasználónév:                                         |              |                |  |             |
| Rögzītēs datuma:                                        |              |                |  |             |
| A rogzites idoponija: 00100100                          | - 00.00100   |                |  | 1           |
| Folyamatvezérlés                                        |              |                |  | (1          |
|                                                         |              |                |  | Manabaltia  |
|                                                         |              |                |  | Vegrenajtas |
|                                                         |              |                |  |             |

| Lépés | Művelet                                                                  |
|-------|--------------------------------------------------------------------------|
| (1)   | Kattintson a görgetősávra a képernyő további részeinek megjelenítéséhez. |

| 🧟 Kezdőoldal                        | Zárási munkák: nyított tétel × 1                        |
|-------------------------------------|---------------------------------------------------------|
| < SAP                               | Zárási munkák: nyitott tételek áthozatának visszavonása |
| Mentés változatként                 | . Változat hívása Programdokumentáció Több $\sim$       |
|                                     | Ktgkeret-per.:                                          |
|                                     | AHT-T azonosító:                                        |
|                                     | Rovat:                                                  |
|                                     | AHT-I azonosító:                                        |
| Korlátozás attribú                  | tumok szerint                                           |
| → KVM                               | -kontírozás többszöri szelekciója Változatnév:          |
| D                                   |                                                         |
| Bizonylatszintek korl               | átozasa                                                 |
|                                     |                                                         |
|                                     | Bizonvlatszám: 2220000219                               |
|                                     |                                                         |
| FI-bizonylatok                      |                                                         |
|                                     | Gazd.év FI-bizl.szám:                                   |
|                                     |                                                         |
| További korlátozás                  |                                                         |
|                                     | Felhasználónév:                                         |
|                                     | Rögzítés dátuma: _:                                     |
|                                     | A rögzítés időpontja: 00:00:00 -: 00:00:00 □            |
| Folyamatyozórlós                    |                                                         |
| Fotyamatvezenes                     |                                                         |
|                                     |                                                         |
|                                     | Bizonylatok zárolása:                                   |
| <ul> <li>Részletes lista</li> </ul> | Layout                                                  |
|                                     | Rendelk.állás-ell.: Ellenőrzés                          |
|                                     |                                                         |
|                                     |                                                         |
|                                     |                                                         |
| Lánán Műur                          |                                                         |

| Lépés | Művelet      |                                                                     |
|-------|--------------|---------------------------------------------------------------------|
| (1)   | Kattintson a | mezőbe, ezzel kiveszi a jelölést, így éles futást fog végrehajtani. |

| 🍘 Kezdőoldal 🧉 Zárási munkálc nyitott tétel 🛪 💽                  |             |
|------------------------------------------------------------------|-------------|
| Zárási munkák: nyított tételek áthozatának visszavonása          | ٩ ٨         |
| Mentés változatként… Változat hívása… Programdokumentáció Több 🗸 | befejezés   |
| Ktgkeret-per.:                                                   |             |
| ÁHT-T azonsító: -:                                               |             |
| Rovat:                                                           |             |
| ÁHT-i azonosító: -:                                              |             |
| Korlátozás attribútumok szerint                                  |             |
| KVM-kontírozás többszöri szelekciója Változatnév:                |             |
|                                                                  |             |
| Bizonylatszintek korlátozása                                     |             |
| Érttip:                                                          |             |
| Vállalat:                                                        |             |
| Bizonylatszám: 2220000219 -:                                     |             |
|                                                                  |             |
| FI-bizonylatok                                                   |             |
| Gazd.év Fi-bizl.szám:                                            |             |
| Tauábbi katátatás                                                |             |
| Felhaemálónáv                                                    |             |
| Barrián dátuman                                                  |             |
| A marités information 00:00:00 c 00 c 00:00:00 c                 |             |
|                                                                  |             |
| Folyamatvezérlés                                                 |             |
| Tesztlutás:                                                      |             |
| Lefutás dialógussal:                                             |             |
| Bizonylatok zárolása: 🗹                                          |             |
| ✓ Részletes lista Layout:                                        |             |
| Rendelk.áltás-ell.: Ellenőrzés                                   |             |
|                                                                  | J.          |
|                                                                  | Vésrehaitás |

| Lépés | Művelet                          |
|-------|----------------------------------|
| (1)   | Kattintson a Végrehajtás gombra. |

| Kezdőoldal                                         | 🥭 Zár        | ási munkák: nyit<br>Ikák: nyitott | tételek áthoz     | atának vi | sszavon          | ása    |         |     |                         |                            |          |       |      |                                      |         |                    | Q B       |
|----------------------------------------------------|--------------|-----------------------------------|-------------------|-----------|------------------|--------|---------|-----|-------------------------|----------------------------|----------|-------|------|--------------------------------------|---------|--------------------|-----------|
| ଷ୍≜ ₹                                              | γ Σ          | 89                                | ⊠ %               |           | 8 18             | ü      | Tobi    | ~   |                         |                            |          |       |      |                                      |         | ٩                  | befejezés |
| Pénzügyi kör<br>Gazdasági év<br>ÉV-bizonylatok szi | záma         |                                   |                   |           | MAK<br>2020<br>1 |        |         |     |                         | Dátum<br>Időpont<br>Módusz |          |       |      | 2021.11.25<br>13.47.00<br>Éles tutás |         |                    | •         |
| Napló: áthozat vi                                  | isszavonása  |                                   |                   |           |                  |        |         |     |                         |                            |          |       |      |                                      |         |                    |           |
| Bizl.szám T                                        | Tétel Kont.s | Státus                            | Nyitott összeg Pi | KP-ben    | Ny               | összeg | TP-ben  | TPN | Értéktípus szövege      |                            | Ref. SzE | Váll. | Gazd | Küldő ledger                         | PH k K. | Fogadó ledger      |           |
| 2220000219                                         | 1            |                                   | :                 | 10.250-   |                  |        | 10.250- | HUF | Végl.kötelezettségváll. |                            |          | MAK   |      | Fizetési költségkeret                |         | Fizetési költségke | ret       |
|                                                    |              | 6                                 |                   |           |                  |        |         |     |                         |                            |          |       |      |                                      |         |                    |           |

| Lépés | Иűvelet                                                                 |  |  |  |  |  |  |  |  |  |
|-------|-------------------------------------------------------------------------|--|--|--|--|--|--|--|--|--|
| (1)   | A rendszer jelzi, hogy éles futás történt.                              |  |  |  |  |  |  |  |  |  |
| (2)   | A státusz jelzés jelentése megegyezik a tesztfutásnál ismertetettekkel. |  |  |  |  |  |  |  |  |  |
| (3)   | A képernyőn való navigáláshoz használja a görgetősávot.                 |  |  |  |  |  |  |  |  |  |
| (4)   | Kilépéshez kattintson a gombra.                                         |  |  |  |  |  |  |  |  |  |

|                     | Pércügyi kor: MAK                                       | )<br>(I)  |
|---------------------|---------------------------------------------------------|-----------|
| Mentés változatként | Változat hívása Programdokamentáció Több v              | befejezés |
| < SAP               | Zárásí munkák: nyított tételek áthozatának visszavonása | 9.8       |
| 🧉 Kezdőoldal        | 🖉 Zekis munkik mjoti tielu. 🗶 🚺                         |           |

| Lépés | Művelet                         |
|-------|---------------------------------|
| (1)   | Kilépéshez kattintson a gombra. |

| 📝 Kezdőoldal 🕶                                                     |                                                                       |                                                                                 |                                                                    |                                                                       |                                                                  |                                                                      |                                                                     |                                                                     | Q                                                   |
|--------------------------------------------------------------------|-----------------------------------------------------------------------|---------------------------------------------------------------------------------|--------------------------------------------------------------------|-----------------------------------------------------------------------|------------------------------------------------------------------|----------------------------------------------------------------------|---------------------------------------------------------------------|---------------------------------------------------------------------|-----------------------------------------------------|
| ányzat Finanszí                                                    | ozás Kötelezettség                                                    | vállalás Pénzforgalo                                                            | m Költségkeret-töra                                                | zsadatcsoportok Jóv                                                   | áhagyások Költségk                                               | eret-adatok Költség                                                  | keret-felügyelet Obl                                                | ligó/tény beszámolói                                                | Pénzeszközök előjegyzés                             |
| lemi költségvetés<br>1-04, 10 űrlap rög-<br>ítése                  | Előirányzat módosí-<br>tás intézményi<br>hatáskörben                  | Előirányzat módosí-<br>tás fejezeti hatás-<br>körben                            | Előirányzat módosí-<br>tás OGY hatáskör-<br>ben                    | Előirányzat módosí-<br>tás Kormány hatás-<br>körben                   | Előirányzat módosí-<br>tás PM hatáskörben                        | Határozat tételek<br>rögzítése                                       | Előirányzat módosí-<br>tás - Fejezeti sarok-<br>számok              | Előirányzat módosí-<br>tás - Középirányítói<br>sarokszámok          | Előirányzat módosí-<br>tás - Struktúraváltás        |
| 2                                                                  | ¥                                                                     | *                                                                               | ž                                                                  | ¥                                                                     | *                                                                | ÷                                                                    | *                                                                   | ž                                                                   | *                                                   |
| atározat felhasz-<br>álások kimutatása                             | Előirányzat módosí-<br>tások - WF státusz<br>riport                   | Elemi költségvetés -<br>WF státusz riport                                       | Előir. módosítások -<br>Középir. jóváh. vár<br>Középir. jóváhagyán | Előir. módosítások -<br>Fejezeti jóváh. vár<br>Fejezeti jóváh. alatti | Előir. mód<br>Kincstári jóváh. vár<br>Kincstári jóváhagyásr      | Előir. módosítások -<br>Elutasított tételek<br>Elutasított módosítás | Elemi költségvetés -<br>Középir. jóváh. vár<br>Középir. jóváh. váró | Elemi költségvetés -<br>Fejezeti jöváh, vár<br>Fejezeti jöváhagvásr | Előirányzat zárolás                                 |
| ł.                                                                 | 2                                                                     | *                                                                               | C most                                                             | 40<br>C most                                                          | C most                                                           | 2<br>C most                                                          | C most                                                              | C most                                                              | ÷                                                   |
| lemi költségvetés<br>9 űrlapjainak rőg-<br>tése                    | Elemi költségvetés<br>8-9 űrlapok - WF<br>státusz riport              | Elemi költségvetés<br>8-9 űrlapok -<br>Visztatotor (kt)<br>Középírányítói jóváh | Elemi költségvetés<br>8-9 űrlapok -<br>Fejezeti jóváhagyás a       | Előirányzat, határo-<br>zat és finanszírozási<br>bizonylatok listája  | Intézményi előirány-<br>zat módosítás feltől-<br>tése            | KÖR IF: előirányzat<br>karbantartási napló                           | KÖR IF: előirányzat<br>referencia feltőltés<br>napló                | KÖR IF: előirányzat<br>lekérdezés napló                             |                                                     |
| i a                                                                | li∢                                                                   | C most                                                                          | 0<br>C most                                                        | ~1                                                                    | <u>↑</u>                                                         | <b>Q</b>                                                             | € <u>I</u>                                                          | Ē                                                                   |                                                     |
| inanszírozás                                                       |                                                                       |                                                                                 |                                                                    |                                                                       |                                                                  |                                                                      |                                                                     |                                                                     |                                                     |
| ámogatási keret<br>őrehozás időará-<br>yos havi vísszapót-<br>eeal | Támogatási keret<br>előrehozás nem<br>időarányos vissza-<br>nóttéreat | Felhalmozási<br>finManu.Kiutalás<br>Felhalmozási finansz                        | Felhalmozási<br>finManu.Visszavét<br>Felhalmozási finansz          | Havi finanszírozás<br>megjelenítése                                   | Előrehozási bizok<br>listája létrehozónak                        | Előrehozások<br>Középirányítói<br>Középirányítói jóváh               | Előrehozások<br>Fejezeti<br>Fejezeti jóváhagyás a                   | Előrehozások<br>Kincstári<br>Kincstári jóváhagyás                   | Felhalm.biz-ok lis-<br>tája<br>Felhalmozási finansz |
| 1                                                                  | →                                                                     | →Ð                                                                              | *1                                                                 | J<                                                                    | →E                                                               | G<br>C most                                                          | C most                                                              | C most                                                              | 14<br>12<br>12                                      |
| elhalm.biz-ok<br>özépir.                                           | Felhalm.biz-ok<br>fejezeti jövähagyäsa<br>Felhalmozási bizonyl        | Felhalm. biz-ok<br>kincstári<br>Hudbardan<br>Felhalmozási bizonyl               | Visszaut. biz-ok<br>módosítása<br>Visszautalási bizonyl            | Visszaut.biz-ok<br>középir.<br>Középirányítói jóváh                   | Visszaut.biz-ok<br>fejezeti jóváhagyása<br>Fejezeti jóváhagyás a | Visszaut.biz-ok<br>kincstári<br>Kincstári jóváhagyás                 |                                                                     |                                                                     |                                                     |
|                                                                    |                                                                       | 0                                                                               |                                                                    | 0                                                                     |                                                                  | -                                                                    |                                                                     |                                                                     |                                                     |